# Vorbereitung der SDR Konsole

Die SDR Konsole ist ein umfangreiches Programm mit vielen Einstellungen. Kaum jemand kennt alle auswendig. Daher sind hier alle notwendigen Einstellungen beschrieben. Wenn man alles gemacht hat wird ein praktisch fehlerfreier Betrieb mit HSmodem möglich sein. Außer den Filtereinstellungen kann man alles auch für normalen SSB Betrieb so belassen.

## Audio und Virtuelles Audiokabel:

Auf der Empfangsseite wählen wir das Audiokabel Line-2:

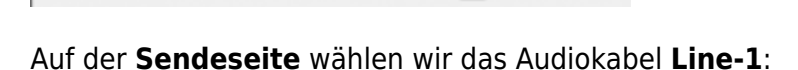

| No   | rmal | DX                    | Other    |
|------|------|-----------------------|----------|
| 1    | Li   | ne 1 (Virtual Audio C | Cable) 🔻 |
| Proc | VOX  | 5.0kHz ESSB 👻         | Record   |
| Gain |      |                       | 67       |
| Proc |      |                       | 0        |

## Filtereinstellungen für Empfang:

2.4kHz

3.0kHz

die minimale Filterbreite muss 3 kHz sein, allerdings hat HSmodem eigene Filter. Es ist daher am besten den Empfangsfilter so breit wie möglich zu wählen:

Zur Einstellung klickt man auf die drei Punkte bei den Filtereinstellungen

| 3.2kHz         | 3.4kHz           | 3.6kHz        |
|----------------|------------------|---------------|
|                |                  |               |
| Satellite Wiki | - https://wiki.a | amsat-dl.org/ |

2.2kHz

2.8kHz

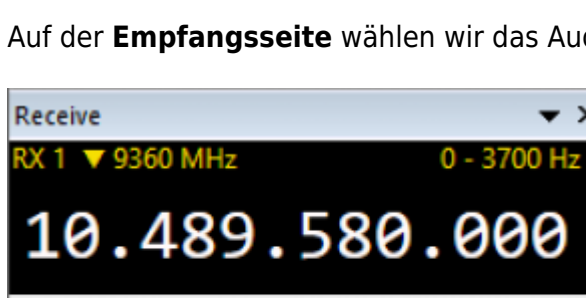

Line 2 (Virtual Audio Cable)

1.s

Filter

2 6kHz

×

82

Man benutzt das unterste Filter (3,6kHz). **Hier ist es wichtig die untere Grenzfrequenz auf 0 Hz zu stellen**, da HSmodem den kompletten Bereich nutzt.

Filter Definitions : SSB

| Add            | Сору   | Edit | Delete              | Def    | faults         |      |
|----------------|--------|------|---------------------|--------|----------------|------|
| Default filter | 2.8kHz | ~    | <u>View as text</u> |        |                |      |
| Enable         | Title  | LOW  | High                | Length | Window         |      |
|                | 2.2kHz | 200  | 2400                | 257    | Blackman       |      |
|                | 2.4kHz | 200  | 2600                | 257    | Blackman       |      |
| $\checkmark$   | 2.6kHz | 100  | 2700                | 257    | Blackman       |      |
| ✓ Def          | 2.8kHz | 100  | 2900                | 257    | Blackman       |      |
| $\checkmark$   | 3.0kHz | 100  | 3100                | 257    | Blackman       |      |
| $\checkmark$   | 3.2kHz | 100  | 3300                | 257    | Blackman       |      |
| $\checkmark$   | 3.4kHz | 100  | 3500                | 257    | Blackman       |      |
| $\checkmark$   | 3.6kHz | 0    | 3700                | 65     | Kaiser-Bessel, | β 10 |

das Filter wird schließlich noch ausgewählt (gelb markiert) und ist damit in Betrieb.

#### Filtereinstellungen für Senden:

auch hier hat HSmodem eigene Filter, wir können also das breiteste wählen, das 5kHz ESSB Filter. Zunächst müssen wir es noch konfigurieren:

| 1        | ine 1 (Virtual Audio Cable) | -        |
|----------|-----------------------------|----------|
| Proc VOX | 5.0kHz ESSB 👻 🧕             | ) Record |
|          | 2.6kHz                      |          |
| Gain     | 2.7kHz                      | ⇒ 67     |
| Proc III | 2.8kHz                      | - 0      |
|          | 2.9kHz                      | <u> </u> |
| VOX Gain | 3.0kHz                      | ⇒ 0      |
| VOX Hang | 3.5kHz ESSB                 | ⇒ 30     |
| cross    | 4.0kHz ESSB                 |          |
|          | 4.5kHz ESSB                 |          |
| 67.0     | 5.0kHz ESSB                 |          |
| Spectrum | Definitions                 | •        |

auch hier muss die untere Grenzfrequenz "low" auf 0 gestellt werden.

| Filter Defin   | itions : Transmi | t    |      |         |          |                |    |
|----------------|------------------|------|------|---------|----------|----------------|----|
| Add            | Сору             | Edit | D    | elete   | Defaults | × <b>v</b>     |    |
| Default filter | 2.8kHz           | ~    | View | as text |          |                |    |
| Enable         | ⊺itle            |      | LOW  | High    | Length   | Window         |    |
| $\checkmark$   | 2.6kHz           |      | 100  | 2700    | 2849     | Blackman       |    |
|                | 2.7kHz           |      | 100  | 2800    | 2049     | Blackman       |    |
| ✓ Def          | 2.8kHz           |      | 100  | 2900    | 2049     | Blackman       |    |
|                | 2.9kHz           |      | 100  | 3000    | 2049     | Blackman       |    |
|                | 3.0kHz           |      | 0    | 3500    | 2849     | Kaiser-Bessel, | β4 |
|                | 3.5kHz ESSB      |      | 100  | 3500    | 2049     | Blackman       |    |
|                | 4.0kHz ESSB      |      | 100  | 4000    | 2049     | Blackman       |    |
|                | 4.5kHz ESSB      |      | 100  | 4500    | 2049     | Blackman       |    |
|                | 5.0kHz ESSB      |      | 0    | 5000    | 2049     | Blackman       |    |

### Lautstärkeeinstellungen für Empfang:

Die Empfangslautstärke muss so eingestellt sein dass das Signal nicht übersteuert. Bei unseren Tests hat sich eine Einstellung um 80% bewährt.

#### Lautstärkeeinstellungen zum Senden:

auch hier muss man unbedingt darauf achten nichts zu übersteuern. Als Hilfsmittel hat die SDR Konsole verschiedene Anzeigen "Meter":

| ALC | ė | 25 | 50 | 75 | 100 | 125 |
|-----|---|----|----|----|-----|-----|

Das Bild zeigt eine ALC von ca. 25%, viel mehr sollte es auch nicht sein. Werte bis 50% sind kein Problem, über 100 wird Übersteuerung auftreten und das Signal beeinträchtigen. Bitte mit dem Gain Regler einstellen. Die Ausgangsleistung wird mit dem "Drive" Regler eingestellt, nicht mit "Gain".

### Ausschalten aller Audio-Prozessoren / Audio-Verbesserungen

das ist ein ganz wichtiger Punkt. Falls die Audiosignal durch irgendwelche Noiseblanker, Equalizer o.ä. beeinflusst wird, so wird die Phasenmodulation zerstört und es ist kein Betrieb möglich.

Hier eine Checkliste, alle Punkte müssen geprüft werden:

#### beim Sender:

- Normal (nicht DX oder Other)
- Proc ausschalten
- CTCSS ausschalten

#### beim Empfänger:

- RX Filter: 100%
- CW: off
- Noise Blanker: off
- Noise Reduction: off
- Notch: off
- Squelch: off

zusätzlich muss der Equalizer ausgeschaltet sein, diesen findet man im Menü **Receive**, Button **Options** und dort bei **Audio-Equalizer**. Hier muss **Enable** ausgeschaltet bleiben.

#### Empfangspuffer

Diese Puffer sind wichtig um kurze Aussetzer bei der Audioübertragung zu vermeiden, welche zu Datenfehlern führen würden.

Menü **Receive**, Button **Options** und dort bei **Buffering**: Buffersize x4 und Buffer-fill: Maximum einstellen.

Program Options, v3.0.23

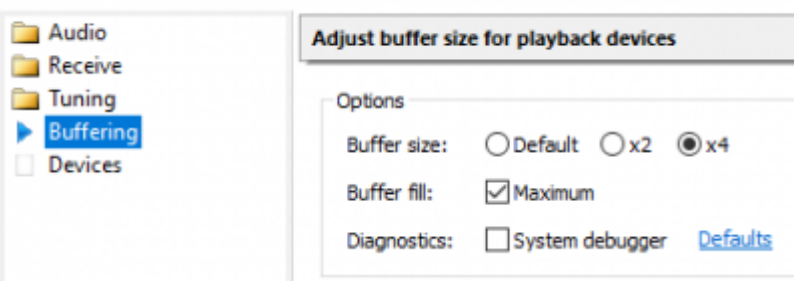

zusätzlich hat der Pluto noch einen eigenen Puffer, den man über \*\*\*Options auf der Empfangsseite auswählen kann:

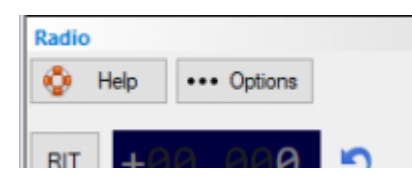

Hier stellt man Transmit und Receive auf 250ms.

| Buffers       | Internal buffer allocations |                           |
|---------------|-----------------------------|---------------------------|
| Calibration   |                             |                           |
| FIR Filter    | Transmit Status             | I/O Buffer size           |
|               | I/O: 250 ms                 | Transmit: 250ms V Default |
| Offset Tuning | Low: 250 ms                 | Defeate                   |
|               | Current: 138 ms             | Receive: 250ms V          |
|               | High: 500 ms                |                           |

From: https://wiki.amsat-dl.org/ - **Satellite Wiki** 

Permanent link: https://wiki.amsat-dl.org/doku.php?id=de:hsmodem:sdrconsolesetup

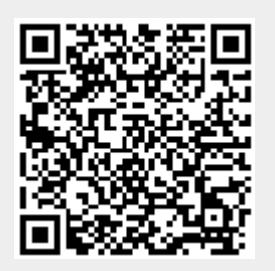

Last update: 2021/03/28 19:08